## EKKs Kalender – hur få in den i sin andra kalender

Kalendern är en Google-kalender. För att öppna kalendern, klicka på någon aktivitet i kalendern och välj "See more details".

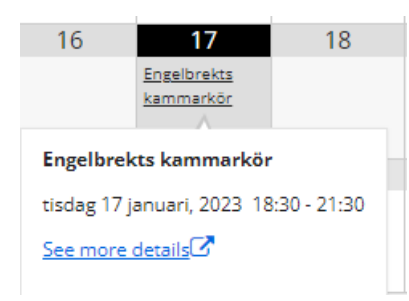

Nu öppnas Google och du hittar denna kalender långt ner i kalenderlistan.

|                     |   | 18:00 |
|---------------------|---|-------|
| Mina kalendrar      | ~ | 19:00 |
| Andra kalendrar +   | ^ | 20:00 |
| EKK                 |   | 20.00 |
| Helgdagar i Sverige |   | 21:00 |

Om du markerar EKK kommer den att synas i din Google-kalender.

För att hitta adresser till kalendern att använda på andra ställen:

| Andra kalendrar                       | + | ^    |     | Mina kalendrar  |               | Visa endast denna |
|---------------------------------------|---|------|-----|-----------------|---------------|-------------------|
| EKK                                   | × | :    | 2   | Andra kalendrar | +             | Dölj från listan  |
| Heladagar i Sver Alternativ för EKK 2 |   | KK 2 | EKK | ×               | Inställningar |                   |

- 1. Håll musen över texten "EKK" och välj de tre prickarna "Alternativ för EKK" och klicka på "Inställningar"
- 2. Rulla ner till "Integrera kalender" och markera och kopiera (ctrl-C) adressen i rutan "Offentlig adress i iCal-format"

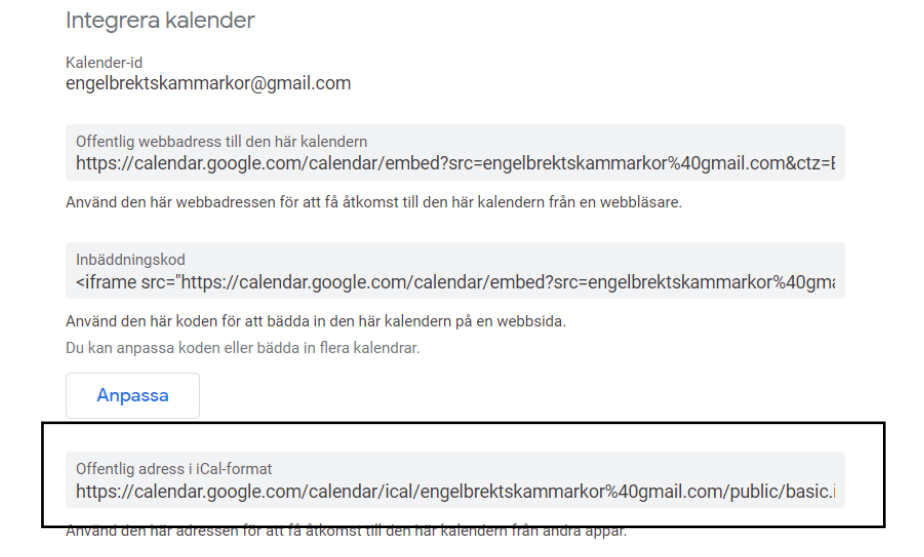

## Outlook

Om du vill se EKK-kalendern i Outlook måste du prenumerera på den. För att komma åt att lägga till kalendern behöver man i kalendervyn hitta området med Andra kalendrar (Other calendars) som vanligtvis ligger under Mina kalendrar.

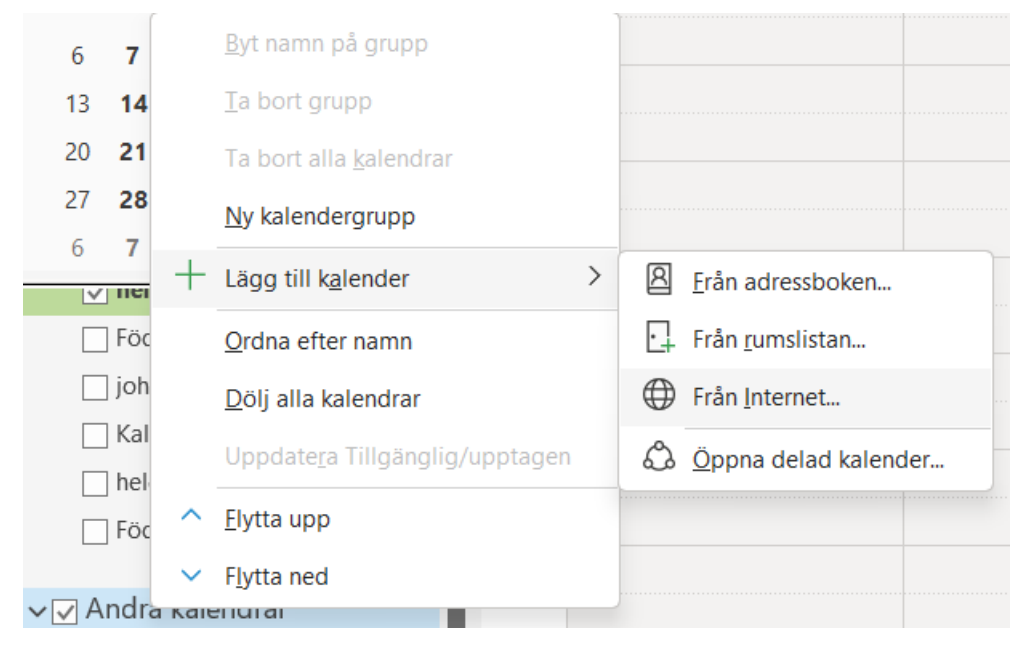

Högerklicka på "Andra kalendrar" och välj "Lägg till kalender" och "Från Internet".

I det nya fönstret ska du klistra in iCal-adressen från EKK-kalendern i Google.